## Foto's uploaden naar Wikimedia Commons, Bibliotheek 's-Hertogenbosch, 2 oktober 2018

I. Ga naar http://commons.wikimedia.org

2. Log in met je gebruikersnaam en wachtwoord. Heb je nog geen gebruikersnaam? Maak er dan eerst een aan, zie 'Begin op Wikimedia Commons in 5 stappen' voor instructies.

3. Klik op 'Bestand uploaden' (linker zijbalk). Hierdoor verschijnt de 'Wizard uploaden' in het scherm

4. Klik op 'Selecteer te delen mediabestanden'5. Selecteer I of meerdere foto's die je zelf gemaakt hebt en die je wilt uploaden6. Je kunt JPG's, TIF's en PNG's uploaden

7.Wil je nog meer foto's toevoegen? Klik op 'Meer bestanden toevoegen'

- 8. Wil je een foto verwijderen? Klik op 'Verwijderen'
- 9. Heb je alle foto's geüpload? Klik op 'Doorgaan'

10. Klik op 'Dit bestand is mijn eigen werk'

II. De naam die anderen moeten vermelden wanneer ze jouw foto willen gebruiken. Dit is standaard jouw accountnaam, maar je kunt deze veranderen.

12. De licentie van de foto. 8 YgtLbXULfXULb[Y[Y] Yb '7fYUf] Y'7ca a cbg']Wbf]Y'BULa g Yfa YX]b[!; Y]^ XYYb'( '\$' is in de meeste gevallen pf]a U'?]YgXYnY Xi g' I' .8e licentie ]g'hcY[Y\_YbX'' Klik op 'Volgende'

14.Vul een naam voor de foto in (welk monument is het?)
15.Geef een omschrijving van het monument (o.a. adres!)
16. Vul de bij het monument behorende categorie in, bijvoorbeeld: 'Koningsweg 2, 's-Hertogenbosch'. Zie het meegeleverde lijstje. De naam wordt automatisch aangevuld zodra je typt. Vul als 2e categorie ook 'Fotoavond Bibliotheek Den Bosch 12 september 2018' in.
17. Klaar met invullen? Klik op 'Publiceren'
18. Gefeliciteerd, je foto staat nu op Wikimedia Commons en is geschikt om in Wikipedia te gebruiken!

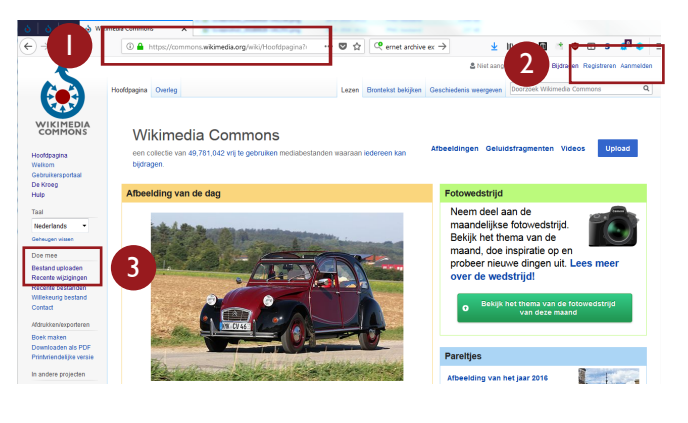

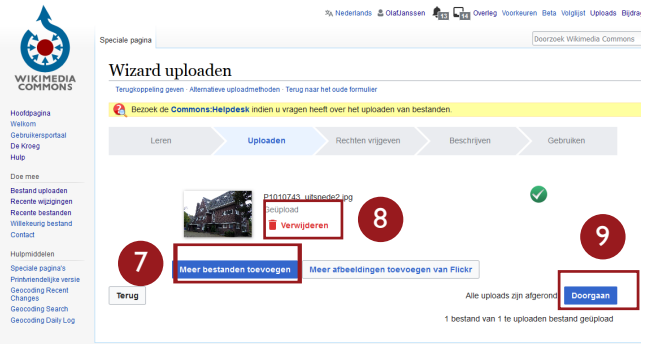

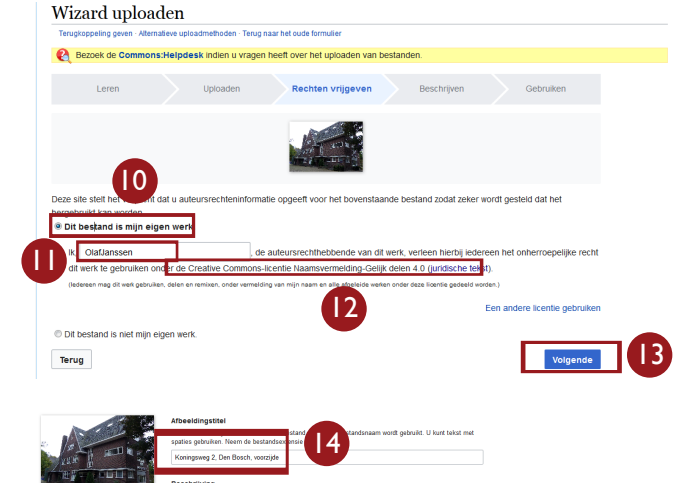

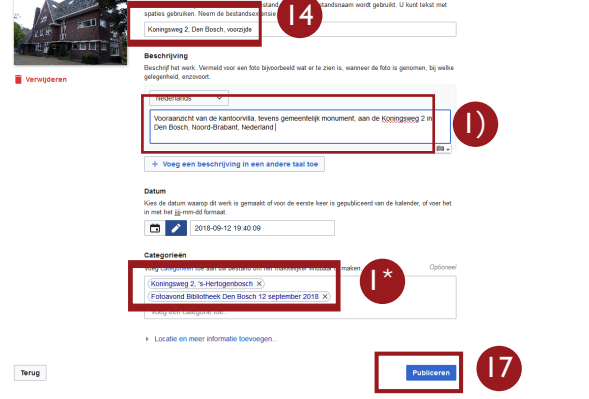

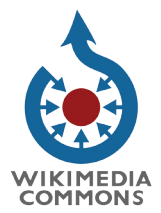

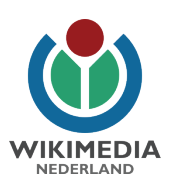